## **Rider University**

# **Financial Agreement – Personal Computer Process for New Students**

1. Log into myRider and select the Applicant tab.

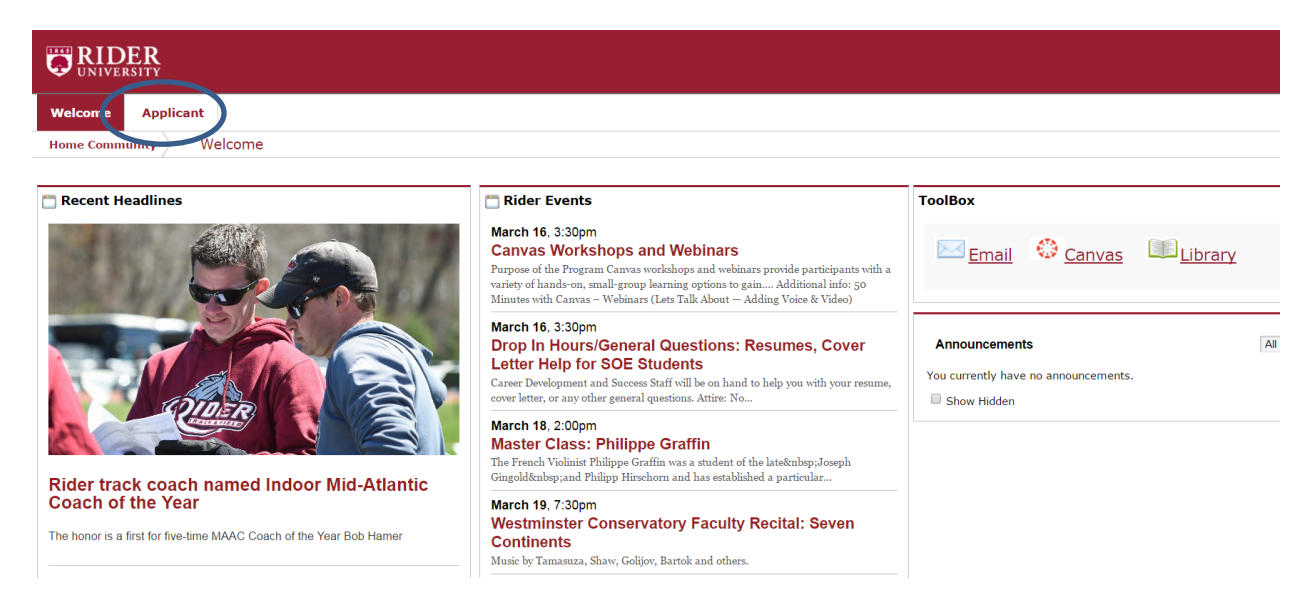

2. The Financial Agreement to Register is located in the <u>Student Finances</u> channel. Click on the link which will bring up the page containing the financial agreement page.

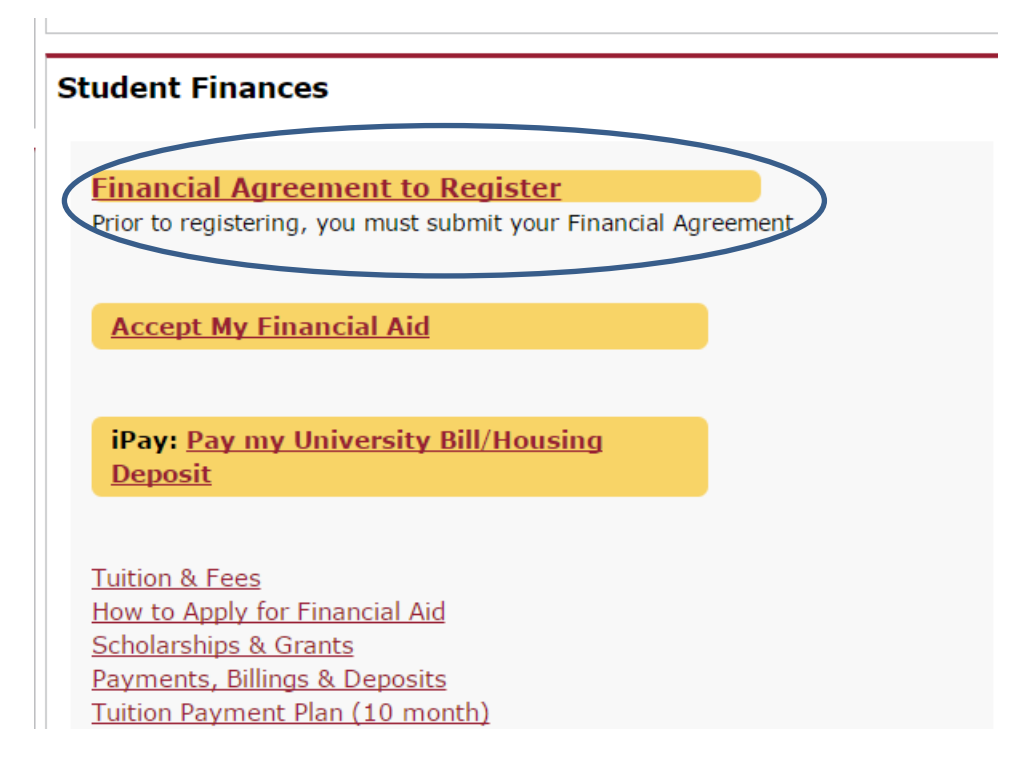

## Click "Financial Agreement Summer I & Summer II 2017 - Fall 2017". This link will bring up the 3. page containing Rider's Financial Agreement.

| Personal Information Student Financial Aid / Employee                                                                             |                                   |  |
|----------------------------------------------------------------------------------------------------|-----------------------------------|--|
| Search Go                                                                                                    | RETURN TO MENU SITE MAP HELP EXIT |  |
| Financial Agreement to Register                                                                                                   |                                   |  |
| Below is the status of your Financial Agreement. Prior to registering, all students are required to submit a Financial Agreement. |                                   |  |
| RELEASE: 8.7                                                                                                    |                                   |  |
| © 2017 Ellucian Company L.P. and its affiliates.                                                                                  |                                   |  |

### 4. **Review the Financial Agreement to Register form**

### Personal Information Student Financial Aid Employee

### RETURN TO MENU SITE MAP HELP EXIT

### Financial Agreement to Register

All students, at Rider University, are required to accept the terms and conditions of the Student Financial Agreement before registration. Please read the below document which outlines Rider's policies for delinquent accounts, methods of communications, financial aid and withdrawls. If you have any questions regarding the Financial Agreement the student Cone Stop Services at (609) 896-5360.

PAYMENT OF FEES/PROMISE TO PAY 1 understand that when I register for any class at Rider University or receive any service from Rider University, I accept full responsibility to pay all tuition, fees and other associated costs assessed as a result of my registration and/or receipt of services. I further understand and agree that my registration and acceptance of these terms constitutes a promissory note agreement (i.e., a financial obligation in the form of an educational loan as defined by the U.S. Bankruptcy Code at 11 U.S.C. §523(a)(8)), in which Rider University is providing me educational services, defining some or all of my payment obligation for those services, and I promise to pay for all assessed tuition, fees and other associated costs by the published or assigned due date.

1 understand and agree that If I drop or withdraw from some or all of the classes for which I register, if will be responsible for praying all or a portion of tuition and fees in accordance with the publihed university Orep and Withdrawa Folds, and a some and conditions of the publiked university Orep and Withdrawa Folds, and understand those terms are incorporated herein by reference. I further understand that my failure to attend data so not above me of only finand are reported by the some and conditions of the publiked university Orep and Withdrawa Folds, and understand those terms are incorporated herein by reference. I further understand that my failure to attend datas or necesive a bill didees not above me of only finand are reported by the some and conditions of the publiked university. DELINQUENT ACCOUNT/COLLECTION Financial Hold: Linderstand and agree that if I fall to pay my student account bill or any monies due and owing Rider University by the scheduled due date, Rider University may place a financial hold on my student account, preventing me from registering for future classes, requesting francistoring, or receiving my diploma.

Late Payment Charge: I understand and agree that if I fail to pay my student account bill or any monies due and owing Rider University by the scheduled due date, Rider University will assess late payment and/or finance charges of \$250.00 on the past due portion of my student account until my past due account is paid in full.

Collection Agency Fees: I understand and accept that if I fail to pay my student account bill or any monies due and owing Rider University by the scheduled due date, and fail to make acceptable payment arrangements to bring my account current, Rider University may refer my delinquent account to a collection agency. If urther understand that I am responsible for paying the collection agency [Ee, with: may be based on a percentage at a maximum of thirty percent of my delinquent account, together with all costs and expenses, including reasonable attorney's fees, necessary for the collection of my delinquent account. Finally. I understand that my delinquent account may be reported to one or more of the mational credit bureaus.

COMMUNICATION Method of Communication: I understand and agree that Rider University uses e-mail as an official method of communication with me, and that therefore I am responsible for reading the e-mails I receive from Rider University on a timely basis.

Contact: I authorize Rider University and its agents and contractors to contact me at my current and any future cellular phone number(s), email address (es) or wireless device(s) regarding my delinquent student account(s)/loan(s), any other debt I owe to Rider University, or to receive general information from Nder University. Tauthorize Rider University, and contractors to use automated telephone dialing equipment, artificial or pre-recorded voice or text messages, and personal dials and emails, in their efforts to contact me. Furthermore, I understand that I may withdraw my consent to call my calluration by submitting my request in writing to the Dean of Students Office or in writing to the applicable contractor or agent contacting me on behalf of Rider University.

Updating Contact Information: Lunderstand and agree that I am responsible for keeping Rider University records up to date with my current hybrical addresses, amail addresses, and phone numbers on the myRider portal. Upon leaving Rider University records up to date with my current hybrical addresses, and phone numbers on the myRider portal. Upon leaving Rider University records up to date with my current hybrical addresses, and phone numbers on the myRider portal. Upon leaving Rider University records up to date with my current hybrical addresses, and phone numbers on the myRider portal. Upon leaving Rider University records up to date with my current hybrical addresses, and phone numbers on the myRider portal. Upon leaving Rider University records up to date with my current hybrical addresses.

FINANCIAL AID I understand that aid described as "estimated" on my Financial Aid Award does not represent actual or guaranteed payment, but is an estimate of the aid I may receive if I meet all requirements stipulated by that aid program.

1 inderstand that my Financial AId Award is contingent upon my continued enrollment and attendance in each clase upon which my financial aid eligibility my as calculated. If 1 drop any class before completion, 1 understand that my financial aid eligibility may decause and some or aid of the financial aid awarded to new pay be revoked. If some or all of my financial aid eligibility may decause finance and and energy at the revoke and that was dissussed to my scenario and that was dissussed to my accurate to the revoke because 1 dropped or failed to attend class, 1 agree to represent that was dissussed to my accurate that may financial aid energy at the revoke and that was dissussed to my account and resulted in a credit bance that was refunded to me. I agree to allow financial aid I receive to pay any and all charges assessed to my account at Rider University such as tuition, fees, campus housing and meal plans, student health insurance, parking permits, service fees, fines, bookstore charges, or any other amount, in accordance with the terms of the aid.

5. Once you have read and understand the financial agreement click "I Agree to the terms & conditions" or "I disagree/Return to Registration page"

Question 1: By clicking "I agree to the terms & conditions" you are accepting the above terms and conditions of this Financial Agreement.

| I agree to the terms & conditions | I disagree/Return to Student tab |
|-----------------------------------|----------------------------------|
|-----------------------------------|----------------------------------|

a. If "I Agree to the terms & conditions" is selected, you will see a message "There are no incomplete Financial Agreements at this time".

| EIDER<br>UNIVERSITY                     |                                                                               |                |
|-----------------------------------------|-------------------------------------------------------------------------------|----------------|
| Personal Information Student Fi         | nancial Aid                                                                   |                |
| Search Go                               | RETURN TO MENU SITE M                                                         | MAP HELP EXIT  |
| Financial Agreement to                  | Register                                                                      |                |
| Below is the status of your Financial A | greement. Prior to registering, all students are required to submit a Financi | ial Agreement. |
| There are no incomplete Financia        | Agreements at this time.                                                      |                |
| RELEASE: 8.8                            |                                                                               |                |
| © 2017 Ellucian Company L.P. an         | l its affiliates.                                                             |                |

b. If "I disagree/Return to Student tab" is selected, students will be redirected to the link "Financial Agreement Summer I & Summer II 2017 – Fall 2017" and will prevent students from registering for classes until the Financial Agreement is accepted.

| Personal Information Student Financial Aid Employee                                                                                                    |                                   |  |
|----------------------------------------------------------------------------------------------------|-----------------------------------|--|
| Search Ga                                                                                                    | RETURN TO MENU SITE MAP HELP EXIT |  |
| Financial Agreement to Register                                                                                                    |                                   |  |
| Below is the status of your Financial Agreement. Prior to registering, all students are required to submit a Financial Agreement.                                                                                                    |                                   |  |
| <ul> <li>Financial Agreement Summer I &amp; Summer II 2017 - Fall 2017</li> <li>All students are required to accept the terms and conditions of the Student Financial Agreement before course selection. If you have any questions, please contact One Stop Services at (609) 896-5360.</li> </ul> |                                   |  |
| RELEASE: 8.7                                                                                                    |                                   |  |
| © 2017 Ellucian Company L.P. and its affiliates.                                                                                                    |                                   |  |